# 2012 FFV Sporting Pulse User Guide

## **Team Selection and Detailed Player Results**

#### Login

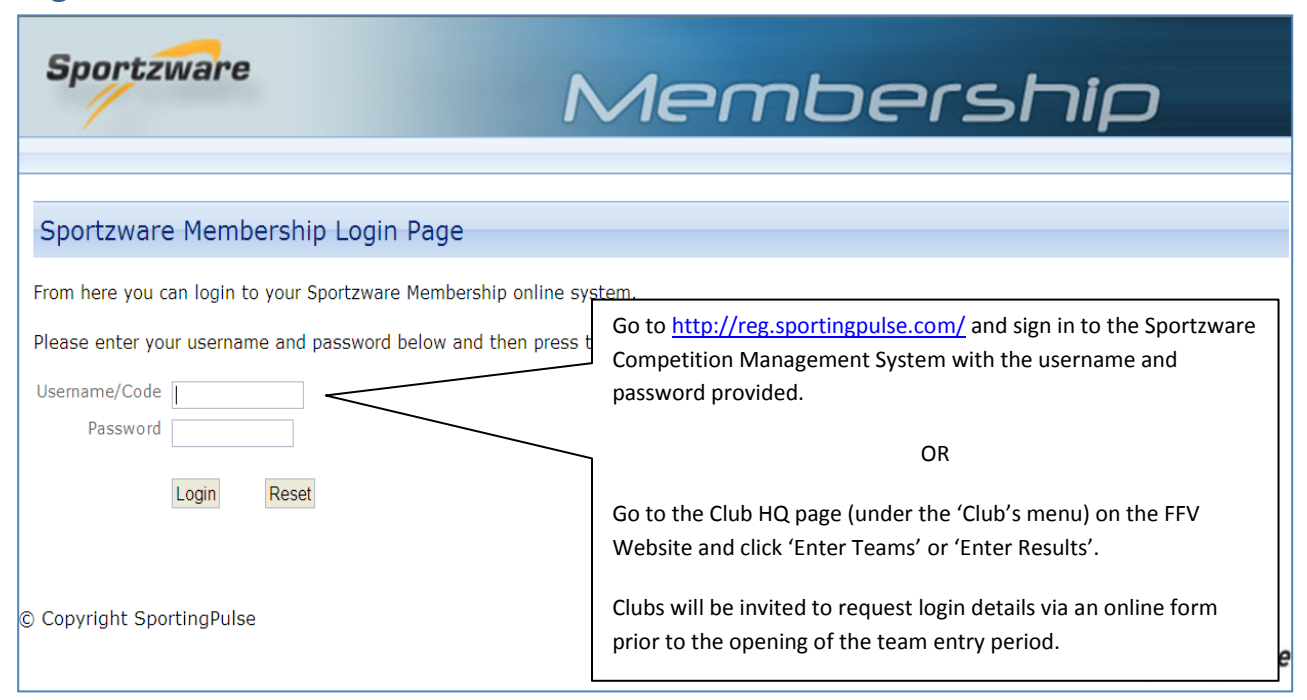

#### **Competition Management Welcome Page**

| FOOTBALL<br>FEDERATION<br>AUSTRALIA                                                                                                    | <b>Competition Management</b>                                                                                                    |
|----------------------------------------------------------------------------------------------------|----------------------------------------------------------------------------------------------------|
| Database Home                                                                                                    | Logout / Help                                                                                                    |
| Menu                                                                                                    | Welcome                                                                                                    |
| Contractory (Contractory ( | In the menu bar to your left you will find all available options listed. These options will vary depending on the level of access you have.<br>By holding your mouse pointer over the icons in the menu bar (on the left) a message will appear telling you the button's function.<br>If you experience any problems with Sportzware Membership or you wish to provide any feedback please contact us at<br>support@sportingpulse.com. |
| Club Offers         EXPAND           NAB Young Local Footballer.         Submit your nomination           Submit your nomination         Club Catering Needs           Club Catering Needs         Play by the Rules Club Toolkit                                                                                                    | Successfully logging in will direct Club Officials to the Competition<br>Management - Welcome Page.<br>To enter match results, click 'Match Results' where a new window<br>will open and you will be able to proceed further.                                                                                                    |
|                                                                                                    | © Copyright SportingPulse                                                                                                    |

### **Team Selection**

| IATCH LIST FEEDBACK                                                                                                    |                                                   |          |           |                                         |        |          |         |                    |
|----------------------------------------------------------------------------------------------------|---------------------------------------------------|----------|-----------|-----------------------------------------|--------|----------|---------|--------------------|
| Display Matches                                                                                                    |                                                   |          |           |                                         |        |          |         |                    |
| Use the filters below to list the desired matches.                                                                     |                                                   |          |           |                                         |        |          |         |                    |
| Show matches commencing on (ddimm/gygg): 26/05/2012 Venue Name                                                         | Sesson 2012                                       | ¥        |           |                                         |        |          |         |                    |
| and concluding on (disime/yyy): 26/05/2012 Competition Name                                                            | Cubs Nunawading City FC                           | *        |           |                                         |        |          |         |                    |
| SHOW MATCHES ENTER QUICK RESULTS<br>This Assumption has Venue Logins enabled. <u>Clickhere</u> to AddEst Venue Logins. |                                                   |          |           |                                         |        |          |         |                    |
|                                                                                                    |                                                   |          |           |                                         |        |          |         | UPDATE LOCK STATUS |
| Result Home Team Away Team                                                                                             | Result Competition                                | Match E  | Date Time | Venue                                   | Lock ? |          |         |                    |
| Lost Nunavading City la Strikers                                                                                       | Won Men's State League Div 3 South-East           | 28/05/20 | 012 15:00 | Mahoneys Reserve                        | 7      | PRE GAME | AT GAME | POST GAME          |
| Won Nunewading City FC                                                                                                 | Lost Meris State League Div 3 South-East Reserves | 28/05/20 | 012 13:00 | Mahoneys Reserve                        | •      | PRE GAME | AT GAME | POST GAME          |
| Nunavading City FC                                                                                                    | Boys' East-North East Saturday 9 Joeys Yellow     | 28/05/20 | 012 09:00 | Mahoneys Reserve                        |        | PRE GAME | AT GAME | POST GAME          |
| Nunexeding City FC                                                                                                    | Boys' East-North East Saturday 10 Kangaroos       | 26/05/20 | 012 10:00 | Mahoneys Reserve                        |        | PRE GAME | AT GAME | POST GAME          |
| Croydon City Amous SC Green                                                                                            | st-North East Saturday 11 Kangaroos Wallables     | 28/05/20 | 012 10:00 | Dorset Recreation Reserve - SSF 1 (U11) |        | PRE GAME | AT GAME | POST GAME          |
|                                                                                                    |                                                   |          |           |                                         |        |          |         | UPDATE LOCK STATUS |

Search for club fixtures by entering the date of the fixture, filter by season and then click 'Show Matches'.

NB. Entering the fixture venue and competition name is not mandatory, but will allow Club Officials to narrow the search for specific fixtures.

| Result | Home Team                                                                            | Away Team                  | Result | Competition                         | Match Date | Time  | Venue                                                  | Lock ?    |          |         |                    |
|--------|--------------------------------------------------------------------------------------|----------------------------|--------|-------------------------------------|------------|-------|--------------------------------------------------------|-----------|----------|---------|--------------------|
| Lost   | Springvale White Eagles SC                                                           | Altona Magic SC            | Won    | Men's State League Div 1            | 27/05/2012 | 15:00 | White Eagles Stadium - Serbian Sports Centre - Pitch 1 | •         | PRE GAME | AT GAME | POSTGAME           |
|        | Altona Magic SC                                                                      | Danderong City SC          |        | Men's State League Div 1            | 02/08/2012 | 15:00 | Paisley Pak - Pitch 1                                  | $\Lambda$ | PRE GAME | AT GAME | POSTGAME           |
|        | Springvale White Eagles SC                                                           | Altona Magic SC            |        | Mer's State League Div 1 Under 21's | 27/05/2012 | 13:00 | White Eagles Stadium - Serbian Sports Centre - Pitch 1 |           | PRE GAME | AT GAME | POSTGAME           |
|        | Altona Magic SC                                                                      | Dandenong City SC          |        | Men's State League Div 1 Under 21's | 02/08/2012 | 13:00 | Pailey Pak - Pitch 1                                   |           | PRE GAME | AT GAME | POSTGAME           |
|        | Weshale SC                                                                           | Altona Magic SC            |        | Men's Thirds Div 5 North-West       | 27/05/2012 | 11:00 | Nofechnie Reserve - Pitch 1                            |           | PRE GAME | AT GAME | POSTGAME           |
| Draw   | Spring Hills FC                                                                      | Altone Megic SC            | Draw   | Boys' West 16B                      | 27/05/2012 | 15:15 | Spingside Recreational Rese                            | •         | PRE GAME | AT GAME | POSTGAME           |
|        | Point Cook FC                                                                        | Altone Megic SC            |        | Boys' West 9 Joeys Green            | 27/05/2012 | 10:10 | Featheticol (J                                         |           | PRE GAME | AT GAME | POSTGAME           |
|        | Altona Magic SC                                                                      | Hoppers Crossing SC Yellow |        | Boys' West 11 Wallabies             | 27/05/2012 | 11:00 | /                                                      |           | PRE GAME | AT GAME | POSTGAME           |
|        |                                                                                      | Altona Magic SC            |        | Out of Sesson Matches               | 27/05/2012 | /     |                                                        |           | PRE GAME | AT GAME | POSTGAME           |
|        |                                                                                      |                            |        |                                     |            |       |                                                        |           |          |         | UPDATE LOCK STATUS |
|        |                                                                                      |                            |        | /                                   | /          |       |                                                        |           |          |         |                    |
| W      | When you have located the fixture that requires team selection, click 'Pre Game' and |                            |        |                                     |            |       |                                                        |           |          |         |                    |

proceed to select players as listed on the official match record.

# Team Selection (cont.)

| PRE CAME AT GAVE POST GAME                                                                                                    | re Game Dashboard                                  |                                                                                                    |                                                                                                    |
|----------------------------------------------------------------------------------------------------|----------------------------------------------------|----------------------------------------------------------------------------------------------------|----------------------------------------------------------------------------------------------------|
|                                                                                                    | re Game Dashboard                                  |                                                                                                    |                                                                                                    |
| Game micrimation Fitzoy City SC vs Nunawading City FD Fitzoy City SC vs Nunawading City FD Meris State League Div 3 South-East                                                                          | unawading City FC                                  | Valgers Cooches Umbias                                                                                               |                                                                                                    |
| Nunawading City FC                                                                                                    |                                                    |                                                                                                    |                                                                                                    |
| Manage this Display List  C Show all Club players  Show Players registered to this team only  Show Players to this age group  Show all innancial Club players for Competition Sesson  Available Players |                                                    | Autovelich<br>P No Auto Select<br>Payers who played last week<br>Players registered to this team<br>Selected Players | Within the 'Pre Game' page, use<br>the green and red toggles to<br>move players from the 'Available |
|                                                                                                    |                                                    |                                                                                                    | Players' column on the left to<br>the 'Selected Players' column on<br>the right.                    |
|                                                                                                    | 10<br>10<br>10<br>10<br>10<br>10<br>10<br>10<br>10 |                                                                                                    | Once each player that features<br>on the match record has been<br>selected, click 'Save' and then   |
| manual una limitati tanà                                                                                                    | (                                                  | OP = On Permit                                                                                                    | click the 'Post Game' tab.                                                                          |

#### **Detailed Player Results**

| MATCH LIST FEEDBACK                                                                                                    |                                  |                     |       |                       |                      |
|----------------------------------------------------------------------------------------------------|----------------------------------|---------------------|-------|-----------------------|----------------------|
| PRE GAME AT GAM POST GAME                                                                                                    |                                  |                     |       |                       |                      |
| Game Information<br>Fitzroy City SC vis Nunawading City FC 0206/12 1500 Fitzroy City SC<br>Men's State League Div 3 South-East Nunawading City | Full Time Score Yello<br>C<br>FC | w Cards Red Cards   |       |                       |                      |
| Final Match Scores Nunawading City FC Player Scores Awards                                                                                     |                                  |                     |       |                       |                      |
| Nunawading City FC                                                                                                    |                                  |                     |       |                       | UPDATE PLAYER SCORES |
| Name Member ID                                                                                                    | Jumper Number                    | Player PointsiRoles | Goals | Yellow Cards          | Red Cards            |
|                                                                                                    |                                  |                     |       | 0<br>0<br>0<br>0<br>0 |                      |
|                                                                                                    |                                  |                     |       |                       |                      |
|                                                                                                    |                                  |                     | 0     | 0                     | 0                    |

Once all players have been selected in the 'Pre Game' tab, nominate goal scorers by completing the above highlighted field and then click 'Update Player Scores'.